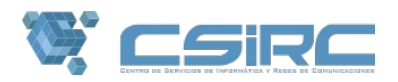

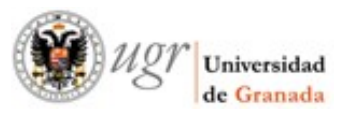

## **Servicio Web de Programación Dinámica:** Instalación de Wordpress + Plugin SQLite Integration

El servicio de programación dinámica que ofrece el CSIRC está orientado al personal de la UGR que tiene conocimientos de programación y que, o bien quiere crear su propia página web personal con contenido dinámico, o bien desea para ello utilizar algun gestor de contenidos como Wordpress, Joomla, o Drupal.

Una de las aplicaciones más demandas por los usuarios es Wordpress. A continuación detallamos los pasos para descargar e instalar dicha aplicación:

- Descargue la última versión disponible de Wordpress: https://wordpress.org/download/ A la fecha de redacción de este documento (Febrero 2022) la última versión de Wordpress disponible es la 5.9. Desde la versión 5.2, es necesario usar PHP7. Para usar PHP7, preste atención al punto dedicado.
- 2. Descargue la última versión disponible del Plugin SQLite Integration: https://downloads.wordpress.org/plugin/sqlite-integration.1.8.1.zip
- 3. Descomprima ambos paquetes en su equipo.
- 4. Copie la carpeta la carpeta **sqlite**-*integration* dentro de la carpeta */wordpress/wp-content/plugins/*, de modo que la estructura de directorios quede de la siguiente manera:

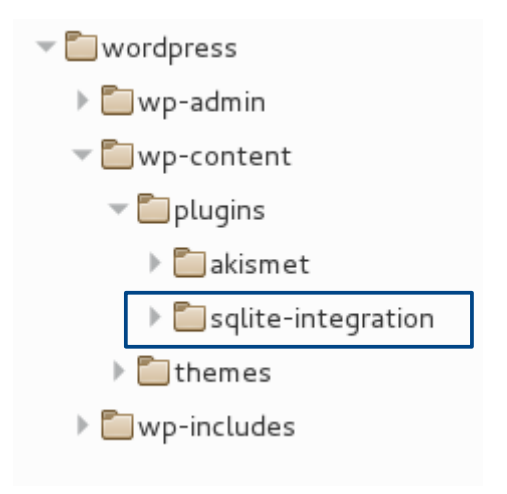

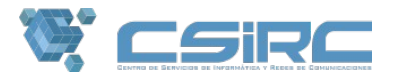

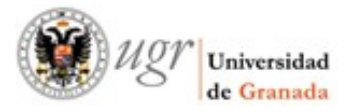

- 5. Mueva el archivo db.php, ubicado dentro sqlite-integration, al directorio /wordpress/ wp-content/
- 6. Cree los directorios *database* y *uploads* dentro del directorio */wordpress/ wp-content/.*

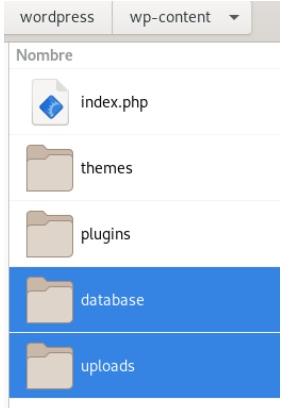

7. Dentro de la carpeta **wordpress/ r**enombre el fichero *wp-config-sample.php* a *wp-config.php* y añada la siguiente línea al final del archivo:

define('DB\_TYPE','sqlite');

Alternativamente al Plugin SQLite Integration puede probar el siguiente fork: <u>https://github.com/aaemnnosttv/wp-sqlite-db</u>.

En este caso únicamente tiene que copiar el archivo **src/db.php** a la carpeta **wp-content** para que sqlite funcione. Con lo que se simplifica la instalación.

Una vez realizados estos pasos solo nos queda subir el directorio **/wordpress** a nuestro espacio personal, para ello vamos a detallar como hacerlo con usando el cliente FTP Filezilla (https://filezilla-project.org/):

1. Conéctese a *ftpwpd.ugr.es* con el usuario y contraseña de su cuenta de correo institucional.

|                                                       | FileZilla _ 🗆 🗙                              |
|-------------------------------------------------------|----------------------------------------------|
| Archivo Edición Ver Transferencia Servidor Marcadores | Ayuda                                        |
| i 11   📝 🏽 😭 🕶 12 🕸 🕸 12 🕫 🕫 3                        | 1 <i>8</i> 16                                |
| Servidor: ftpwpd.ugr.es Nombre de usuario: usuario    | Contraseña: •••••• Puerto: Conexión rápida 🔻 |

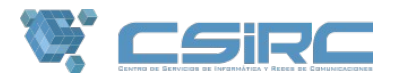

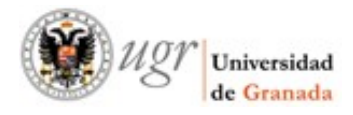

2. Seleccionamos todos los archivos y carpetas <u>dentro</u> de su w**ordpress** local y los copiamos al servidor remoto dentro del directorio *public\_html.* 

| Sitio local: /home                                                                                               | /USUARIOLOCAL/wordp                                                      | ress-5.9/wordpres   | s/ 💌  | Sitio remoto: /public_htm                                                                  | l                                             |
|----------------------------------------------------------------------------------------------------|--------------------------------------------------------------------------|---------------------|-------|--------------------------------------------------------------------------------------------|-----------------------------------------------|
| <ul> <li>►</li> <li>■ Doct</li> <li>■ Escr</li> <li>►</li> <li>■ Imág</li> <li>■ Músi</li> <li>■ Plan</li> </ul> | ordpress-5.9<br>wordpress<br>umentos<br>itorio<br>genes<br>ica<br>tillas |                     | I     | <ul> <li>public_html</li> <li>wp-admin</li> <li>wp-content</li> <li>wp-includes</li> </ul> |                                               |
| Nombre de archiv                                                                                                 | Tamaño de Tipo de archi                                                  | v Última modificac  |       | Nombre de archivo 🔺                                                                        | Tamaño de Tipo de arc Última modific Permisos |
| wp-includes                                                                                                    | Directorio                                                               | 25/01/22 20:50      |       | <b>—</b>                                                                                   |                                               |
| index.php                                                                                                    |                                                                          | 06/02/20 07:3       |       | 📒 wp-admin                                                                                 | Directorio 11/02/2210: drwxr-xr               |
| license.txt                                                                                                    | 19.915 txt-archivo                                                       | 01/01/22 01:15:     |       | 📒 wp-content                                                                               | Directorio 11/02/2210: drwxr-xr               |
| readme.html                                                                                                    | 7.437 html-archivo                                                       | 28/12/21 18:38      |       | 📒 wp-includes                                                                              | Directorio 11/02/2210: drwxr-xr               |
| wp-activate                                                                                                    | 7.165 php-archivo                                                        | 21/01/21 02:37:     |       | index.php                                                                                  | 422 php-arch 11/02/2210:rw-rr                 |
| wp-blog-he                                                                                                    |                                                                          | 06/02/20 07:3       |       | license.txt                                                                                | 19.915 txt-archivo 11/02/2210:rw-rr           |
| wp-comme                                                                                                    | 2.338 php-archivo                                                        | 10/11/21 00:07      |       | readme.html                                                                                | 7.534 html-arc 11/02/2210:rw-rr-              |
| wp-config                                                                                                    | 3.001 php-archivo                                                        | 14/12/21 09:44      |       | wp-activate.php                                                                            | 7.386 php-arch 11/02/2210:rw-rr               |
| wp-cron.php                                                                                                    | 3.939 php-archivo                                                        | 03/08/21 17:15      |       | wp-blog-header.php                                                                         | 372 php-arch 11/02/2210:rw-rr                 |
| wp-links-o                                                                                                    | 2.496 php-archivo                                                        | 06/02/20 07:3       |       | wp-comments-post.php                                                                       | 2.419 php-arch 11/02/2210:rw-rr               |
| wp-load.php                                                                                                    | 3.900 php-archivo                                                        | 15/05/21 19:38      |       | wp-config-sample.php                                                                       | 3.001 php-arch 11/02/2210:rw-rr               |
| wp-login.php                                                                                                    | 47.916 php-archivo                                                       | 04/01/22 09:3       |       | wp-cron.php                                                                                | 4.091 php-arch 11/02/2210:rw-rr               |
| wp-mail.php                                                                                                    | 8.582 php-archivo                                                        | 22/09/21 23:01      |       | wp-links-opml.php                                                                          | 2.593 php-arch 11/02/2210:rw-rr               |
| wp-settings                                                                                                    | 23.025 php-archivo                                                       | 30/11/21 18:32:     |       | wp-load.php                                                                                | 4.006 php-arch 11/02/2210:rw-rr               |
| eleccionado 16 ar                                                                                                | chivos v 3 directorios. Tar                                              | maño total: 170.412 | bvtes | 1 archivo seleccionado. Tam                                                                | año total: 7.386 bytes                        |

NOTA: Alternativamente podría arrastrar completa la carpeta **wordpress** a su carpeta **public\_html** en el servidor remoto. En ese caso para acceder a wordpress deberá usar la URL completa <u>http://wpd.ugr.es/~usuario/wordpress/</u> y probablemente necesitará crear una redirección desde <u>http://wpd.ugr.es/~usuario/</u> a <u>http://wpd.ugr.es/~usuario/</u> a

Para crear la redirección puede crear un archivo **index.php** dentro de **public\_html** con el siguiente contenido:

<?php header("Location: http**s**://wpd.ugr.es/~**usuario**/wordpress"); ?>

| Sitio remoto:                                      | /public_html/wordp    | ress             |            |              |
|----------------------------------------------------|-----------------------|------------------|------------|--------------|
| <pre>&gt; &gt; / &gt; &gt; public_html &gt; </pre> |                       |                  |            |              |
| Nombre de T                                        | amaño de Tipo de arc  | f Última modific | ? Permisos | Propietario/ |
| <b>"</b>                                           |                       |                  |            |              |
| 📁 wp-a                                             | Directorio            | 25/10/16 13      | drwxr-xr-x | 6223 440     |
| 📁 wp-c                                             | Directorio            | 25/10/16 13      | drwxr-xr-x | 6223 440     |
| 📁 wp-in                                            | Directorio            | 25/10/16 13      | drwxr-xr-x | 6223 440     |
| 16 archivos y                                      | 3 directorios. Tamaño | total: 143.076 b | oytes      |              |

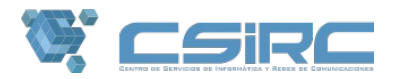

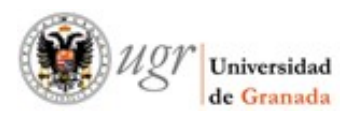

- Desde Filezilla. Compruebe que los permisos de los directorios son 755 (drwxr-xr-x), si no fuese así, haga clic con el botón derecho sobre el directorio public\_html, seleccione atributos del archivo, y establezca en valor numérico 755, seleccione la opción Incluir todos los subdirectorios y seleccione Aplicar solo a directorios. (Vea Imagen 1)
- 4. Repita el procedimiento para establecer a **644 (rw-r--r--)** los permisos de los ficheros, en este caso seleccione la opción **Aplicar solo a ficheros** (*Vea Imagen 2*)

| Cambiar los atributos del archivo                                                                          | Cambiar los atributos del archivo                                                                          |  |  |
|----------------------------------------------------------------------------------------------------|----------------------------------------------------------------------------------------------------|--|--|
| Por favor, seleccione los nuevos atributos para<br>el directorio "public_html".<br>Permisos de propietario | Por favor, seleccione los nuevos atributos para<br>el directorio "public_html".<br>Permisos de propietario |  |  |
| 🗹 Leer 🗹 Escribir 🗹 Ejecutar                                                                               | 🗹 Leer 🛛 🗹 Escribir 🗆 Ejecutar                                                                             |  |  |
| Permisos de grupo                                                                                          | Permisos de grupo                                                                                          |  |  |
| 🗹 Leer 🛛 Escribir 🗹 Ejecutar                                                                               | 🗹 Leer 🛛 Escribir 🗔 Ejecutar                                                                               |  |  |
| Permisos públicos                                                                                          | Permisos públicos                                                                                          |  |  |
| 🗹 Leer 🛛 Escribir 🗹 Ejecutar                                                                               | 🗹 Leer 🛛 Escribir 🗔 Ejecutar                                                                               |  |  |
| Valor numérico: 755                                                                                        | Valor numérico: 644                                                                                        |  |  |
| Usted puede usar una x en cualquier posición<br>para mantener los permisos originales.                     | Usted puede usar una x en cualquier posición para mantener los permisos originales.                        |  |  |
| 🗹 Incluir todos los subdirectorios                                                                         | ✓ Incluir todos los subdirectorios                                                                         |  |  |
| Aplicar a todos los ficheros y directorios                                                                 | Aplicar a todos los ficheros y directorios                                                                 |  |  |
| Aplicar sólo a ficheros                                                                                    | <ul> <li>Aplicar sólo a ficheros</li> </ul>                                                                |  |  |
| <ul> <li>Aplicar sólo a directorios</li> </ul>                                                             | <ul> <li>Aplicar sólo a directorios</li> </ul>                                                             |  |  |
| Aceptar Cancelar                                                                                           | Aceptar Cancelar                                                                                           |  |  |
| Imagen 1                                                                                                   | Imagen 2                                                                                                   |  |  |

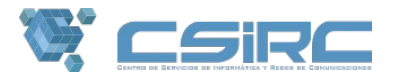

5. Si su versión de wordpress es superior a la 5.2 debe activar php7 o no podrá completar la instalación de wordpress. Debe crear un archivo llamado **.htaccess** (observe el . delante del nombre) con el siguiente contenido

Universidad de Granada

<FilesMatch "\.php[345]?\$"> SetHandler x-httpd-php7

</FilesMatch>

y copiamos dicho archivo a la carpeta *public\_html del* servidor remoto.

6. Por último acceda a su web instalada con Wordpress para su configuración. *http://wpd.ugr.es/~usuario/* 

| English (Canada)<br>Esperanto<br>Español de Chile<br>Español de Guatemala                                                                                                    | • |
|----------------------------------------------------------------------------------------------------|---|
| Español                                                                                                    |   |
| Español de Colombia<br>Español de Perú<br>Español de Venezuela<br>Español de Argentina<br>Eesti<br>Euskara<br>فارسی<br>Suomi<br>Français<br>Français de Belgique<br>Français du Canada<br>Gàidhlig |   |

Nota:

Las últimas versiones probadas son Wordpress 5.9 y Plugin SQLite Integration 1.8.1

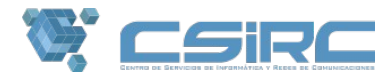

## Instalación de plugins: WP Mail SMTP

Una simple instalación de Wordpress envía correo a sus usuarios, aunque solo sea de administrador, pero también puede enviarlos si da de alta usuarios en su blog, dispone de formularios de contacto, o si quiere hacer uso del típico *"He olvidado mi contraseña"*, etc.

A continuación le indicaremos como instalar el plugin *WP Mail SMTP*, que le permitirá configurar una cuenta de correo con su usuario y contraseña, opciones de conexión y envío de mensajes, de manera sencilla a través de un formulario en el panel de administración de su wordpress.

Los pasos a seguir son los siguientes:

1. Acceda al panel de administrador de su wordpress con su usuario y contraseña.

| Nombre  | de usuario ( | o correo el | lectrónico |
|---------|--------------|-------------|------------|
| Contras | eña          |             |            |
| Rei     | cuérdame     |             | Acceder    |

2. Seleccione la opción **Plugins** del menu de la izquierda y a continuación **Añadir nuevo**. En el campo *Buscar plugins* introduzca el nombre del plugin **wp-mail-smtp** y pulse Enter.

| Añadir plugins Subir plugin             |                     | Ayuda 🔻        |
|-----------------------------------------|---------------------|----------------|
| Destacados Populares Recomendado Favori | ros Palabra clave 💌 | Buscar plugins |

**Centro de Servicios de Informática y Redes de Comunicaciones** Edificio Mecenas \* Campus Fuentenueva \* 18071 Granada Telf. 958 241010 \* Fax 958 244221 \* Web http://csirc.ugr.es \* eMail csirc@ugr

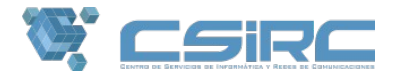

Haga clic en **Instalar ahora** y a continuación en **Activar**.

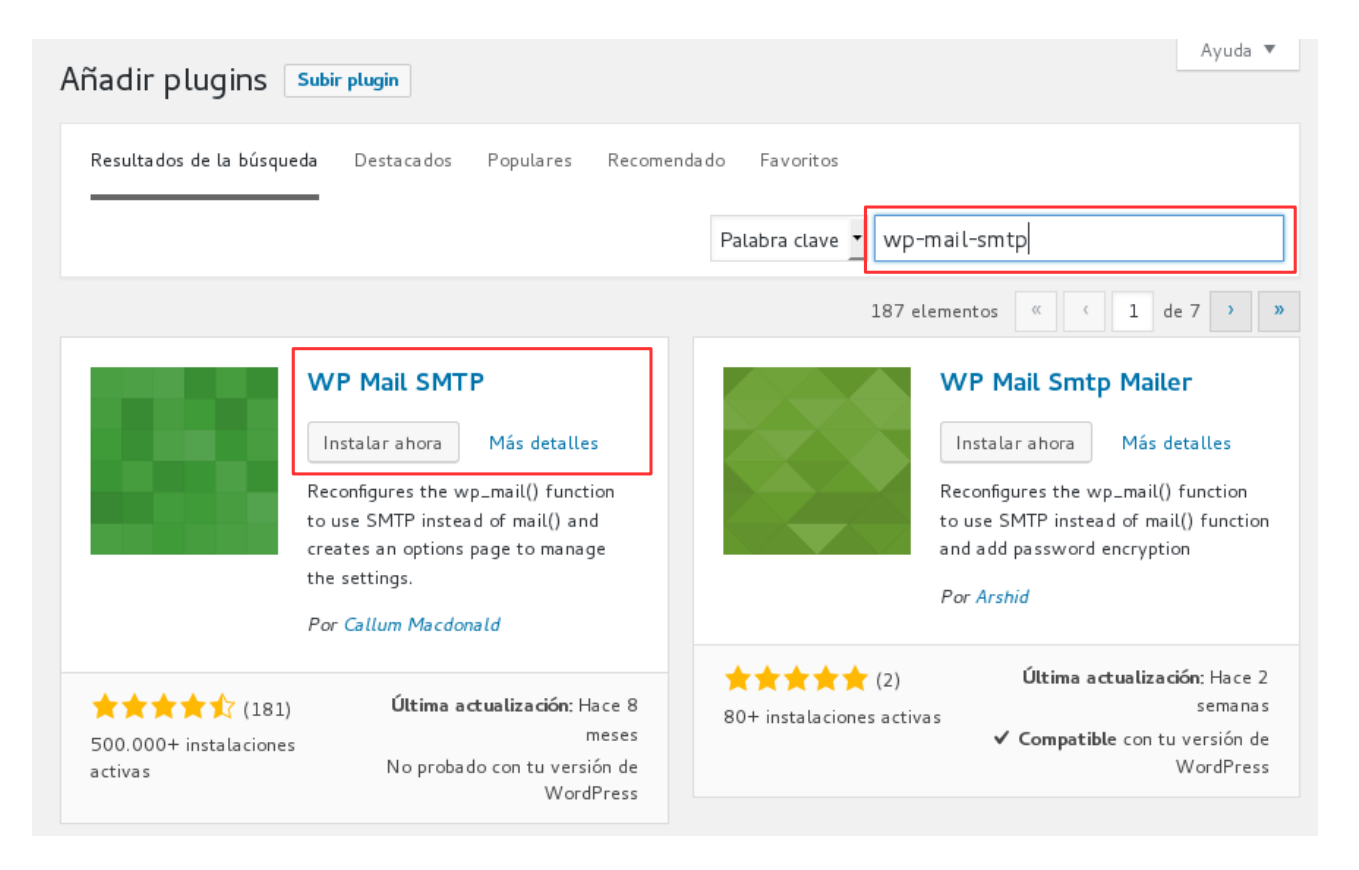

- 3. Una vez que sea redirigido al panel de plugins instalados, busque **WP-Mail-SMTP** y seleccione **Settings**. Solo nos queda configurar la cuenta de correo con los siguientes datos y opciones:
  - From Email: cuenta de correo institucional (usuario@ugr.es)
  - From name : nombre que aparecerá en el remitente de los mails que se envíen
  - Mailer: opción "Send all WordPress emails via SMTP"
  - SMTP Host: smtp.ugr.es
  - **SMTP Port:** 587
  - **Encryption:** Use TLS encryption. This is not the same as STARTTLS. For most servers SSL is the recommended option.
  - Authentication: Yes: Use SMTP authentication

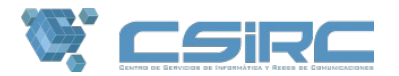

- **Username:** cuenta de correo institucional (*usuario@ugr.es*)
- **Password:** password de su cuenta de correo

| Advanced Email Optic | ons                                                                                                    |                                                                  |
|----------------------|----------------------------------------------------------------------------------------------------|------------------------------------------------------------------|
| From Email           | usuario@ugr.es<br>should be sent from. If you leave this blank, the default em                               | You can specify the email address that emails ail will be used.  |
| From Name            | Su nombre y apellidos<br>sent from. If you leave this blank, the emails will be sent fr                      | You can specify the name that emails should be<br>rom WordPress. |
| Mailer               | <ul> <li>Send all WordPress emails via SMTP.</li> <li>Use the PHP mail() function to send emails.</li> </ul> |                                                                  |
| Return Path          | Set the return-path to match the From Email                                                                  |                                                                  |

| SMTP Options                         |                                                                                                    |
|--------------------------------------|----------------------------------------------------------------------------------------------------|
| These options only apply if you have | e chosen to send mail by SMTP above.                                                                                                    |
| SMTP Host                            | smtp.ugr.es                                                                                                    |
| SMTP Port                            | 587                                                                                                    |
| Encryption                           | <ul> <li>No encryption.</li> <li>Use SSL encryption.</li> <li>Use TLS encryption. This is not the same as STARTTLS. For most servers SSL is the recommended option.</li> </ul> |
| Authentication                       | <ul> <li>No: Do not use SMTP authentication.</li> <li>Yes: Use SMTP authentication.</li> <li>If this is set to no, the values below are ignored.</li> </ul>                    |
| Username                             | usuario@ugr.es                                                                                                    |
| Password                             | password                                                                                                    |

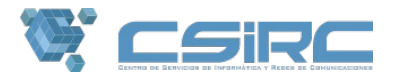

4. Para finalizar la configuración haga clic en **Guardar cambios** y envíe un email de pruebas a su cuenta de correo indicándola en el campo **To:** y haciendo clic en **Send Test** así podrá verificar que se ha realizado correctamente la configuración.

| Send a Test Email |                                                                               |
|-------------------|-------------------------------------------------------------------------------|
| To:               | Type an email address here and then click Send Test to generate a test email. |
| Send Test         |                                                                               |